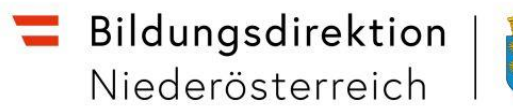

# Personalanforderung via ISO.web - Kurzanleitung

## So beantragen Sie einen neuen Personalbedarf:

• Klicken Sie auf den grünen Button +Neu.

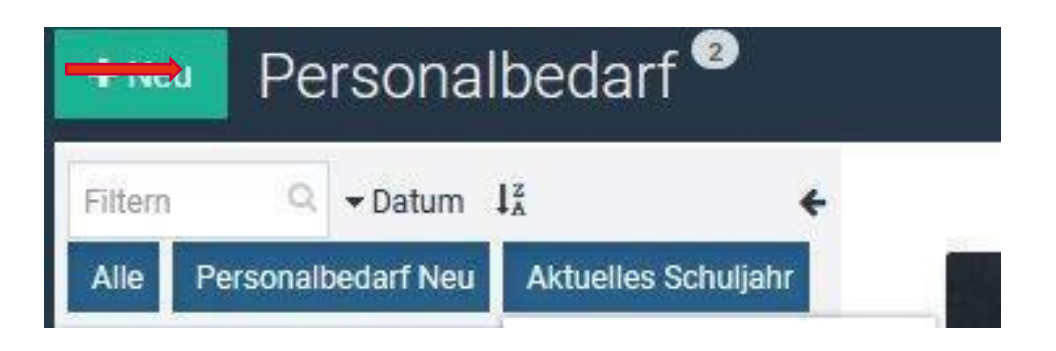

• Danach den blauen Button PNEU ("Personalbedarf neu") + "auswählen"

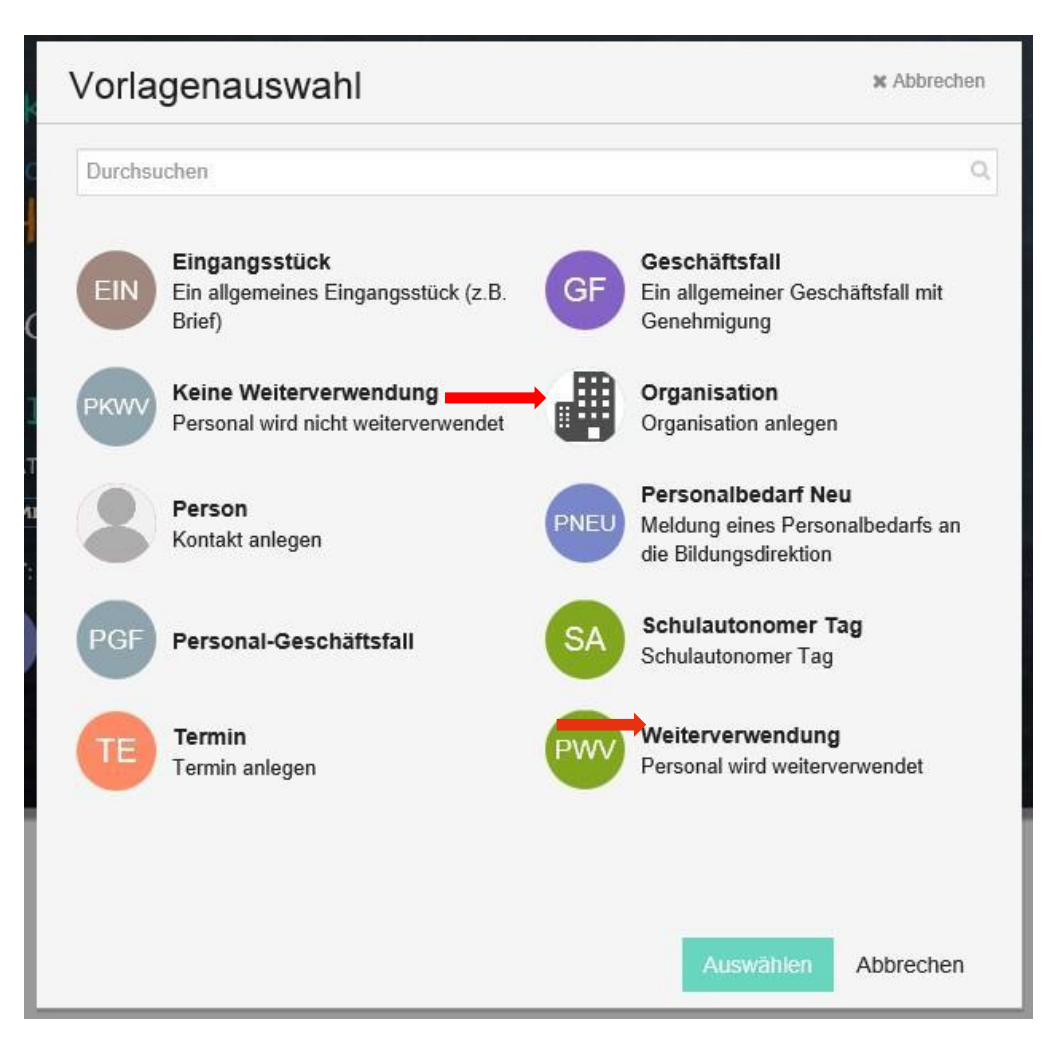

#### Es erscheint folgende Eingabemaske:

| Schuljahr       | 2019/20                  | х -         |
|-----------------|--------------------------|-------------|
| Fach            | Fach eingeben            | 1 • ws ) js |
| Fachzusatz      | Fachzusatz               |             |
|                 |                          |             |
| Qualifikationen | Qualifikationen          |             |
| Stellv. für     | Stelly, für              |             |
| Ab              | 27.09.2019 🛗 befristet   |             |
| Begründung      | Begründung               |             |
|                 |                          |             |
| Anmerkung       | Anmerkung                |             |
|                 | Construitente (antiquet) | ai<br>      |

#### Bitte beachten Sie:

Richtiges Schuljahr auswählen

Fächerbündel (bzw. Fachrichtung an LFS) und Stundenanzahl auswählen (Standardwert: WS = Wochenstunden)

#### <mark>LBS</mark>

Unter Fachzusatz bitte den Lehrberuf eintragen.

Bei **Qualifikationen** können Sie fachspezifische Anforderungen bzw. Kompetenzen definieren, welche ein neue Lehrkraft mitbringen sollte.

### <mark>LFS</mark>

Unter Fachzusatz bitte die jeweilige Fachrichtung eintragen.

Bei **Qualifikationen** können Sie fachspezifische Anforderungen bzw. Kompetenzen definieren, welche ein neue Lehrkraft mitbringen sollte.

Bitte geben Sie gewünschte Zusatzqualifikationen bekannt, damit bei mehreren BewerberInnen mit gleicher Fächerqualifikation sich leichter eine Auswahl treffen lässt.

- Im Feld **"Stellvertretung für"** ist es möglich, mehrere Lehrerpersonen zu nennen, die zu vertreten sind. Handelt es sich bei der Stundenbeantragung nicht um eine zu vertretende Lehrperson, kann die Notwendigkeit der Ausschreibung in den Feldern "Begründung" bzw. "Anmerkung" näher erläutert werden.
- "Ab": Bitte auf das Datum achten, ab wann die Stelle zu besetzen ist! Unbedingt "befristet" anhaken!

Beispiel:

| Ab | 09.09.2019 | Ê | befristet 🗸 | 13.09.2020 | Ê |
|----|------------|---|-------------|------------|---|
|    |            |   |             |            |   |

• Genehmiger (optional): Grundsätzlich sollte die Schulleitung den Personalbedarf selbst erstellen, deshalb ist das Eintragen einer/eines GenehmigerIn NICHT NOTWENDIG!

#### Wichtige Hinweise:

- Keinesfalls darf bei Erstellung eines Personalbedarfs ein Wunschbewerber genannt werden!
- Für den Unterrichtsgegenstand Religion ist die Zustimmung der jeweiligen Religionsgesellschaft erforderlich!

Folgende Informationen werden in die Ausschreibung übernommen: Fach, Stundenanzahl, Fachzusatz, Qualifikationen, Datum von – bis

Durch den Button "Speichern" wird der Personalbedarf abgespeichert:

| GenehmigerIn | GenehmigerIn (optional) |
|--------------|-------------------------|
|              | B Speichern Abbrechen   |

Durch "Freigeben" wird der Bedarf an die Bildungsdirektion übermittelt.

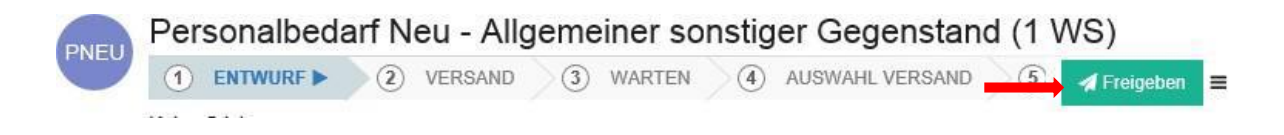